## **DAFTAR GAMBAR**

| Gambar 2. 1 NodeMCU                                      | 6    |
|----------------------------------------------------------|------|
| Gambar 2. 3 USB A                                        | 8    |
| Gambar 2. 4 Visual Basic                                 | 9    |
| Gambar 2. 5 Mikrokontroller ATmega2560                   | . 11 |
| Gambar 2. 6 Arduino Mega                                 | . 12 |
| Gambar 2. 7 Arduino IDE                                  | . 13 |
| Gambar 3. 1 Topologi Sistem Saat Ini                     | . 14 |
| Gambar 3. 2 Blok Diagram                                 | . 15 |
| Gambar 3. 3 Flowchart                                    | . 17 |
| Gambar 4. 1 Instalation Wizard                           | . 21 |
| Gambar 4. 2 User License Agreement                       | . 22 |
| Gambar 4. 3 Pilihan Instalasi                            | . 22 |
| Gambar 4. 4 Pilih direktori instalasi                    | . 23 |
| Gambar 4. 5 Klik Continue                                | . 24 |
| Gambar 4. 6 Proses Instalasi                             | . 24 |
| Gambar 4. 7 Mulai Proses Instalasi                       | . 25 |
| Gambar 4. 8 Instalasi Selesai                            | . 25 |
| Gambar 4. 9 Setup Instalation                            | . 26 |
| Gambar 4. 10 User agreement                              | . 27 |
| Gambar 4. 11 Product License Key                         | . 27 |
| Gambar 4. 12 Tipe Instalasi                              | . 28 |
| Gambar 4. 13 Proses Instalasi                            | . 28 |
| Gambar 4. 14 Instalasi Selesai                           | . 29 |
| Gambar 4. 15 Setup Form                                  | . 30 |
| Gambar 4. 16 Pilih direktori instalasi                   | . 31 |
| Gambar 4. 17 Klik Next                                   | . 31 |
| Gambar 4. 18 Instalasi dimulai                           | . 32 |
| Gambar 4. 19 Arduino siap digunakan                      | . 32 |
| Gambar 4. 20 Hasil Desain Aplikasi                       | . 33 |
| Gambar 4. 21 Konfigurasi Pin Limit Switch                | . 34 |
| Gambar 4. 22 Konfigurasi dan Direktori Firmware          | . 35 |
| Gambar 4. 23 Proses Flashing dimulai                     | . 36 |
| Gambar 4. 24 Keterangan Proses Flashing                  | . 36 |
| Gambar 4. 25 Pengujian Ambil                             | . 40 |
| Gambar 4. 26 Kondisi mekanik mengambil barang            | . 40 |
| Gambar 4. 27 Pengujian Simpan                            | . 41 |
| Gambar 4. 28 Kondisi rak ketika menyimpan                | . 41 |
| Gambar 4. 29 Pengujian Pindah                            | . 42 |
| Gambar 4. 30 Kondisi mekanik ketika melakukan pemindahan | . 42 |